## Microsoft 365 Apps における Office インストール状況の確認・非アクティブ化手順について

2022 年 5 月 山梨学院情報基盤センター

Microsoft 365 Apps でインストールした Office のインストール状況の確認や、非アクティブ化の手順について説明します。

**非アクティブ化とは?** Microsoft 365 Apps でインストールした Office ライセンスを無効化する操作のことです。主にアンインストール や端末の廃棄、別の端末でライセンスを使う際に行います。

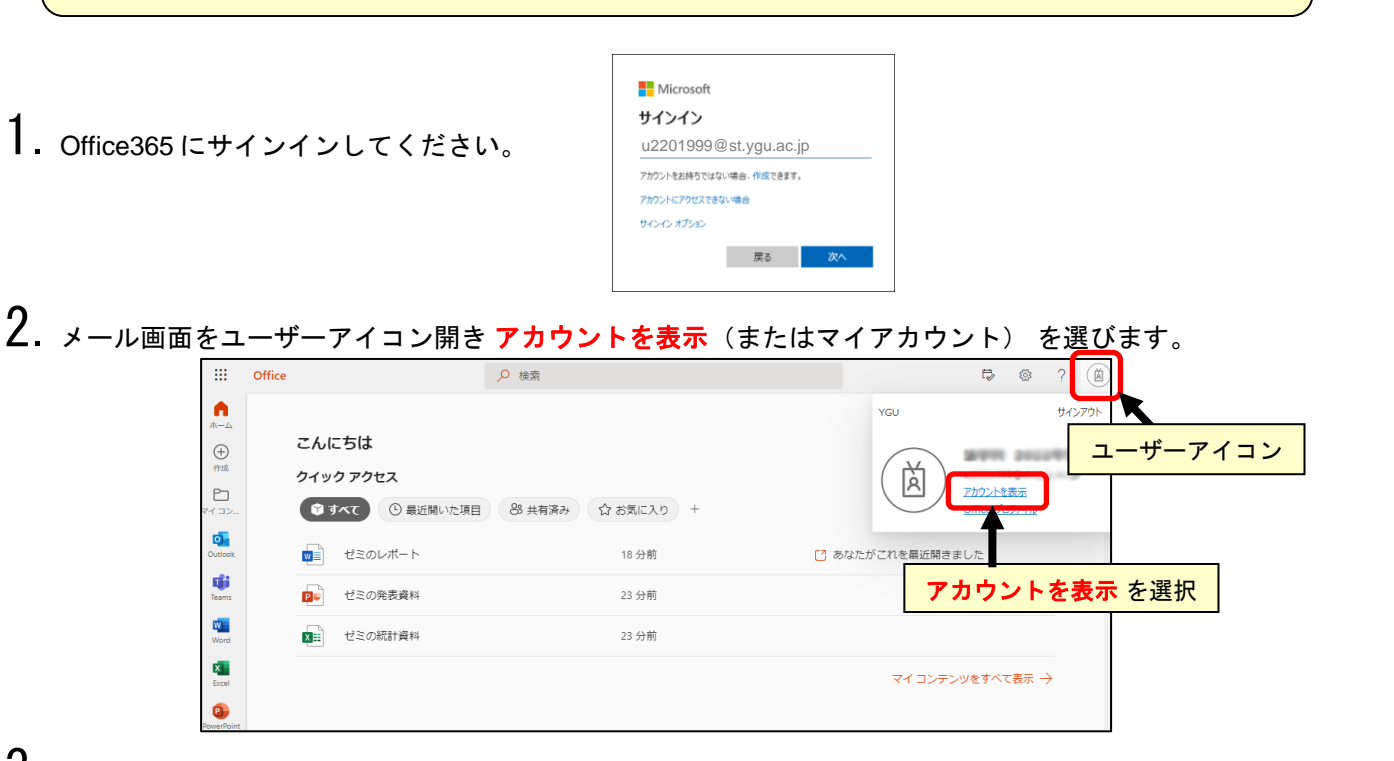

**3.** 左メニューよりデバイスをクリックすると現在インストールされているデバイス (パソコン) が表示されます。無効化したいデバイスを開き、デバイスの無効化をクリックしてください。

|                          | … マイ アカウント 〜  |                                                                |                       |                                                                | 【参考】インストールで                                                                       | 可能台数         |
|--------------------------|---------------|----------------------------------------------------------------|-----------------------|----------------------------------------------------------------|-----------------------------------------------------------------------------------|--------------|
| デバイス要                    |               | デバイス                                                           |                       |                                                                | パソコン 5 台(Windows + MacOS)<br>タブレット 5 台(iPad・Android)                              |              |
|                          | 8⁄ セキュリティ情報   | デバイスを紛失したかもう使用しない場合は、誰もアクセスできないようにするため無効に<br>にけ、等理表にお問い合わせください |                       |                                                                | スマートフォン 5 台(iPhor                                                                 | e · Android) |
| l                        | 旦 デバイス        | には、目生日にの内マロリビマノにてい。                                            |                       |                                                                | ※それぞれ5台づつ、最大15台まで<br>インストールが可能                                                    |              |
|                          | 𝒫 パスワード       | DESKTOP                                                        | Windows               | アクティ                                                           | インストールが可能                                                                         |              |
|                          | 🖻 組織          | DESKTOP-S                                                      | Windows               | アクティン                                                          | J /                                                                               | ~            |
|                          | 🛞 設定およびプライバシー | デバイスの無効化                                                       | <b>組織の状態</b><br>アクティブ | デバイス オブ                                                        | ≫ェクト ID ①<br>ccc0-5105 - ccc0aca 心                                                |              |
|                          | № 自分のサインイン    |                                                                |                       |                                                                |                                                                                   |              |
|                          | 😋 Office アプリ  | 無効化したいパソコン名の欄にある <b>デバイスの無効化</b> をクリック                         |                       |                                                                |                                                                                   |              |
|                          | 🗔 サブスクリプション   |                                                                |                       |                                                                |                                                                                   |              |
|                          |               |                                                                |                       |                                                                |                                                                                   |              |
|                          |               |                                                                |                       | 'DESKTOP-<br>にしますか                                             | semille を無効 ×<br>??                                                               |              |
| <b>4.</b> <sub>無効化</sub> | との確認表示が出た     | こら、 <b>デバイスの無効化</b>                                            | きを選びます。               | 無効にすると、<br>対するデバイス<br>デバイスを無効<br>きません。この<br>再びアクセスす<br>要があります。 | 組織のすべてのアカウントに<br>アクセスが無効になります。<br>にすると、元に戻すことはで<br>デバイスで組織のリソースに<br>るには、管理者に連絡する必 |              |
|                          |               |                                                                |                       | デバイスの                                                          | の無効化キャンセル                                                                         |              |